## (Method to Download E-Tender Document)

- 1) Open Internet Explorer 6 and above.
- 2) Type TCIL website address i.e. <u>www.tcil-india-electronictender.com</u> on address bar.
- 3) On ETS Home Page find <u>"Advanced Electronic Search"</u>
- 4) You Find <u>"Tender/Auctions/Organization Profiles."</u>
- 5) Now Click on <u>"Tenders"</u>
- 6) Now Click on <u>"Main Search Criterion Drop Down Menu"</u> and Click on <u>"Tenders</u> <u>Floated On ETS"</u> and click on Next button.
- 7) Now Type Organization Name i.e. <u>"SHIROMANI GURDWARA PARBANDHAK</u> <u>COMMITTEE"</u> and click on Next Button.
- 8) Now You find List of Tender Recently floated on ETS.
- 9) For Download the Tender Related Document by clicking on <u>"View NIT Posted</u> <u>On ETS".</u>
- 10) Now Scroll Down the Page and find <u>"View/Download Free Copy of Tender</u> <u>Documents."</u>